# Openlegacy

IDE Installation Guide for Windows

March 2019

#### TABLE OF CONTENT

| Introduction                   | .3  |
|--------------------------------|-----|
| OpenLegacy IDE Prerequisites   | . 3 |
| Developer Station Requirements | .3  |
| Additional Considerations      | .3  |
| Installing the OpenLegacy IDE  | .4  |

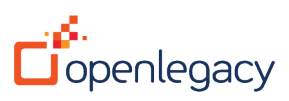

# Introduction

This Installation Guide shows you how to install the OpenLegacy IDE on a Windows machine.

- 1. <u>OpenLegacy IDE Prerequisites</u>
  - a. <u>Developer Station Requirements</u>
  - b. Additional Considerations
- 2. Installing the OpenLegacy IDE

## **OpenLegacy IDE Prerequisites**

Before installing the OpenLegacy IDE, make sure you have:

### Developer Station Requirements

- Windows 7/8/8.1 or 10, 64-bit
- At least 8GB memory (16GB recommended)
- At least two dual processors (Core i7 recommended)
- 10 GB free disk space
- User with Admin permission
- **For Screens only** Telnet (terminal) connection to the host application (AS/400 or Mainframe)
- For SAP only SAP JCo connector, proprietary connector supplied with SAPGUI installation

## Additional Considerations

• Relevant ports should be opened in the firewall according to project requirements.

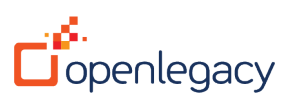

# Installing the OpenLegacy IDE

- 1. Double-click on the OpenLegacy installation provided.
- 2. Select the installation path or leave the default setting (C:\OpenLegacy).
- 3. Click Next

| f OpenLegacy IDE(x64) Set                                 | up                                                                              | —           |             | $\times$ |
|-----------------------------------------------------------|---------------------------------------------------------------------------------|-------------|-------------|----------|
| - <u>6</u>                                                | Choose Install Location                                                         |             |             |          |
| OpenLegacy                                                | Choose the folder in which to install Op                                        | enLegacy    | IDE.        |          |
| Setup will install OpenLegac<br>Browse and select another | y IDE in the following folder. To install in<br>folder. Click Next to continue. | a different | folder, dia | k        |
|                                                           |                                                                                 |             |             |          |
| Destination Folder                                        |                                                                                 |             |             |          |
| C:\OpenLegacy                                             |                                                                                 | Bro         | wse         | ]        |
| Space required: 1.1GB                                     |                                                                                 |             |             |          |
| Space available: 350.1GB                                  |                                                                                 |             |             |          |
| Nullsoft Install System v2.46-7                           |                                                                                 |             |             |          |
|                                                           | Ν                                                                               | lext >      | Can         | cel      |

Note! If an installed IDE already exists on this path, OpenLegacy will install the new IDE into a new folder with a timestamp added to the folder name in the following format: IDE dd.MM.yyyy(hh.mm.ss)

4. If the destination folder already exists, the following dialog box opens: The directory already exists. Are you sure that you want to continue?

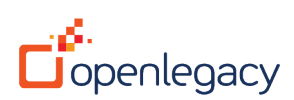

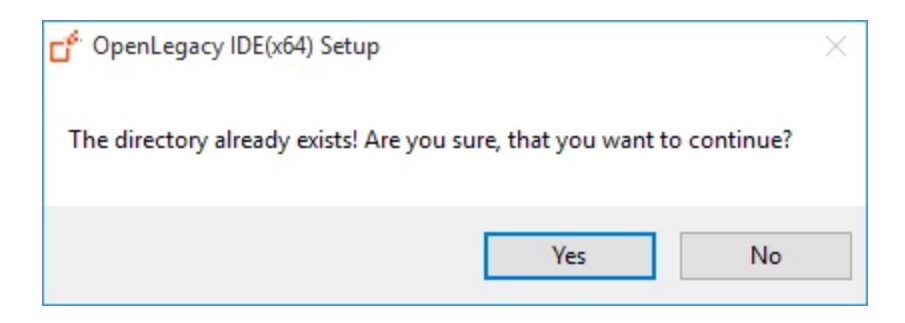

5. The Licensing Agreements screen opens: After reading the Eclipse Public License, click **I Agree**.

| 💣 OpenLegacy IDE(x64) Set                                                                                                    | up                                                                                                    | _            |           | ×  |  |
|----------------------------------------------------------------------------------------------------|----------------------------------------------------------------------------------------------------|--------------|-----------|----|--|
| OpenLegacy                                                                                                    | License Agreement<br>Please review the license terms before                                                      | installing O | penLegacy | y  |  |
| Press Page Down to see the                                                                                                   | rest of the agreement.                                                                                           |              |           |    |  |
| Eclipse                                                                                                    | Public License - v 1                                                                                             | .0           |           | ^  |  |
| THE ACCO<br>PROVIDED<br>ECLIPSE PU<br>ANY USE, F<br>DISTRIBUT                                                                | MPANYING PROGRAM IS<br>UNDER THE TERMS OF THI<br>JBLIC LICENSE ("AGREEME<br>EPRODUCTION OR<br>ION OF THE PROGRAM | .s<br>NT").  |           | ~  |  |
| If you accept the terms of the agreement, dick I Agree to continue. You must accept the agreement to install OpenLegacy IDE. |                                                                                                    |              |           |    |  |
|                                                                                                    | < Back I                                                                                                    | Agree        | Cano      | el |  |

- 6. The Select Installation Packages screen opens:
- Select:
  - OpenLegacy IDE
  - JDK required for the OpenLegacy IDE (selected as default)
  - Maven Dependencies
- Click Next.

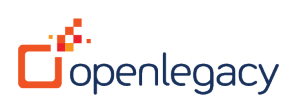

| OpenLegacy IDE(x64) Setu                                       | p                                                                           | _         |             | $\times$ |
|----------------------------------------------------------------|-----------------------------------------------------------------------------|-----------|-------------|----------|
| OpenLegacy                                                     | Select installation packages                                                |           |             |          |
| Check the components you w<br>install. Click Next to continue. | ant to install and uncheck the components                                   | s you dor | n't want to | 1        |
| Select components to install:                                  | <ul> <li>OpenLegacy IDE</li> <li>JDK</li> <li>Maven Dependencies</li> </ul> |           |             |          |
|                                                                | Description                                                                 |           |             |          |
| Space required: 1.1GB                                          | Position your mouse over a componer description.                            | nt to see | its         |          |
| Nullsoft Install System v2,46-7 -                              |                                                                             |           |             |          |
|                                                                | < Back Nex                                                                  | t >       | Cano        | el       |

7. The optional OpenLegacy License File screen opens:

| 💣 OpenLegacy IDE(x64) Set       | tup                                                              | _       |     | ×   |
|---------------------------------|------------------------------------------------------------------|---------|-----|-----|
| OpenLegacy                      | OpenLegacy license file<br>Select OpenLegacy license file(option | nal)    |     |     |
|                                 |                                                                  |         |     |     |
|                                 |                                                                  |         |     |     |
| OpenLegacy                      | licence file path:                                               | Browse  |     |     |
|                                 |                                                                  |         |     |     |
|                                 |                                                                  |         |     |     |
|                                 |                                                                  |         |     |     |
| Nullsoft Install System v2.46-7 | < Back                                                           | Install | Can | cel |

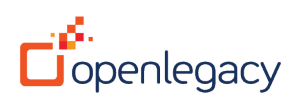

This step is optional. If you have purchased an OpenLegacy License, click on **Browse...** and select the license file.

Leaving this field blank will install the 30-day trial version of OpenLegacy.

8. The Installation screen opens and the JDK, IDE and the Maven Dependencies are now installed.

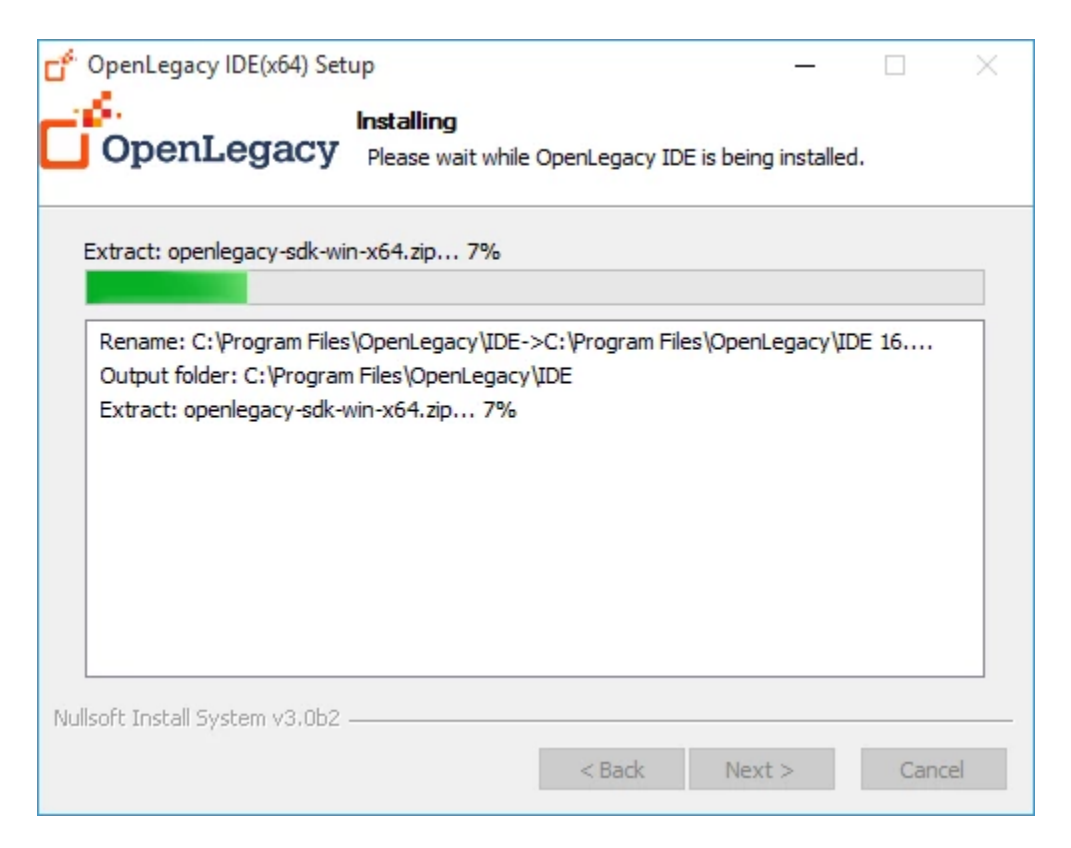

 When the green Progress bar is full, the installation is complete and the Next button is enabled. Click Next

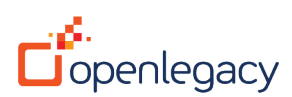

| OpenLegacy IDE(x64) Set        | up                                          |                    | _              |     | $\times$ |
|--------------------------------|---------------------------------------------|--------------------|----------------|-----|----------|
| OpenLegacy                     | Installation Complet<br>Setup was completed | e<br>successfully. |                |     |          |
| Completed                      |                                             |                    |                |     |          |
| Extract: antir\antir\2 7 2     | antir-2, 7, 2 nom                           |                    |                |     | •        |
| Extract: anth \anth \2.7.2     | antlr-2.7.2.jar.sha1                        |                    |                |     |          |
| Extract: antlr\antlr\2.7.7     | antlr-2.7.7.jar.sha1                        |                    |                |     |          |
| Extract: antlr\antlr\2.7.7     | antir-2.7.7.pom.sha1                        |                    |                |     |          |
| Extract: antlr\antlr\2.7.7     | antlr-2.7.7.jar.lastUpda                    | ited               |                |     |          |
| Extract: antlr\antlr\2.7.7     | antlr-2.7.7.jar                             |                    |                |     |          |
| Extract: antir\antir\2.7.7     | antir-2.7.7.pom.lastUpc                     | lated              |                |     |          |
| Extract: antir (antir (2.7.7)  | anur-2.7.7.pom                              |                    |                |     |          |
| Completed                      | y µDE (III2.1 Epositor y . 2ip              | ,                  |                |     |          |
| completed                      |                                             |                    |                |     | ¥        |
| ullsoft Install System v2,46-7 | ·                                           |                    |                |     |          |
|                                |                                             | < <u>B</u> ack     | <u>N</u> ext > | Can | cel      |

10. The next screen allows you to create shortcuts. Select the desired shortcuts and click **Next** 

| 💕 OpenLegacy IDE(x64) Setup —                                                                                                    |      | ×  |
|----------------------------------------------------------------------------------------------------|------|----|
| Setup shortcuts OpenLegacy                                                                                                    |      |    |
| <ul> <li>✓ Create shortcuts in the Start-Menu</li> <li>☐ Create additional shortcuts on the desktop</li> <li>create shortcuts for:         <ul> <li>● current user</li> <li>○ all users</li> </ul> </li> </ul> |      |    |
| Nullsoft Install System v2.46-7                                                                                                    | Canc | el |

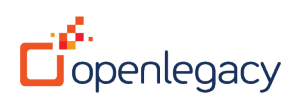

| OpenLegacy IDE(x64) Setup | —                                                                                         | ×  |
|---------------------------|-------------------------------------------------------------------------------------------|----|
|                           | Completing the OpenLegacy IDE<br>Setup Wizard<br>Thank you for installing OpenLegacy IDE. |    |
| OpenLegacy                |                                                                                           |    |
|                           |                                                                                           |    |
|                           |                                                                                           |    |
|                           |                                                                                           |    |
|                           | < Back Finish Cano                                                                        | el |

#### 11. The last Installation screen opens, Click **Finish**

Your IDE has been successfully installed, and is ready for work!

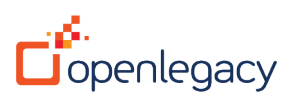